## ENTERING MULTIPLE SERVICES

## Use the steps below to record multiple services to a client/household at the same time

The 'Add Multiple Services' icon can be found in two locations:

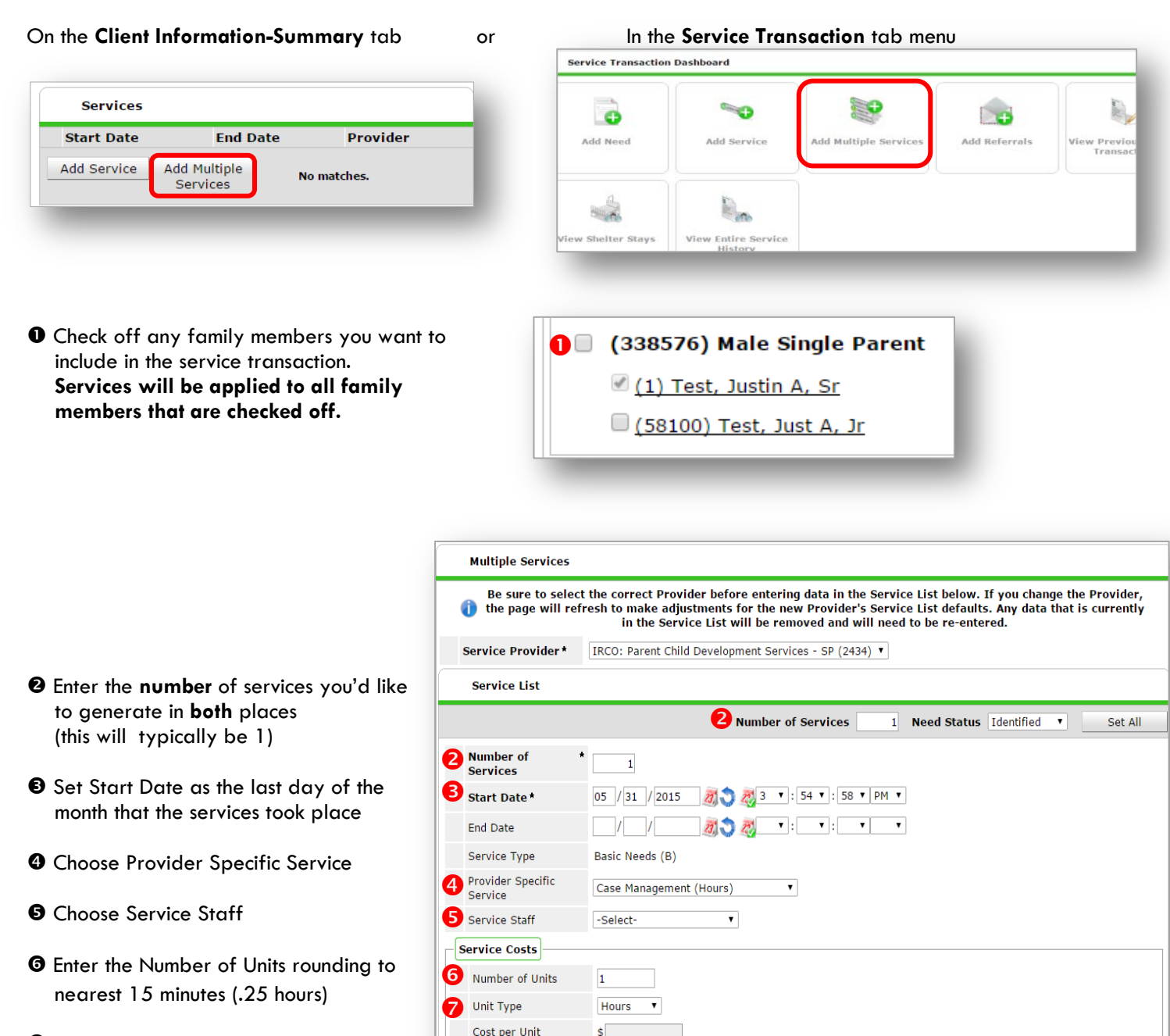

Total Cost of Units

\$

- Enter the Unit Type
- At the bottom of the screen, click 'Add Another' to add a different type services to this client's profile.
- Click 'Save & Exit' to finish

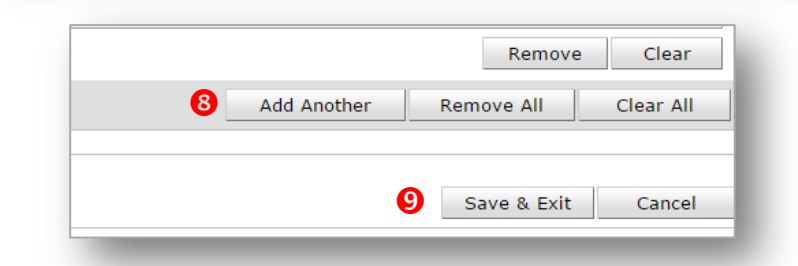